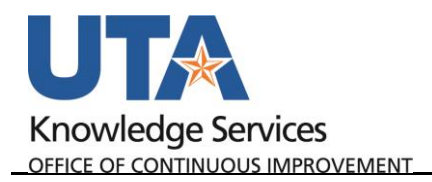

## **View Employee Expense History**

The **Employee Expense History** page is used to view an employee's expenses for travel authorizations, cash advances, and expense reports. This history can be helpful when tracking expenses for an employee.

- 1. To view an employee's expense history, begin by navigating to: NavBar> Menu > Financials > Travel and Expenses > Process Expenses > Review Payments > Employee Expense History
- 2. The Employee Expense History page is displayed.
  - a. From the **Find an Existing Value** tab, you can perform a search by **Employee ID** or **Name**. Enter the employee's information into the appropriate field.
  - b. Click Search.
  - c. The **Employee Expense History** page is displayed.
- The Employee Expense History page is used to view all TAs, CAs, and ERs for an employee. If necessary, you can specify a date range for the expenses you want to display

| Employee Expense History                                                                      |  |  |  |  |  |  |
|-----------------------------------------------------------------------------------------------|--|--|--|--|--|--|
| Enter any information you have and click Search. Leave fields blank for a list of all values. |  |  |  |  |  |  |
| Find an Existing Value                                                                        |  |  |  |  |  |  |
| Search Criteria                                                                               |  |  |  |  |  |  |
| Search by: Employee ID   begins with                                                          |  |  |  |  |  |  |
| Search Advanced Search                                                                        |  |  |  |  |  |  |

- 4. The **Transaction Type** field defaults to "All". If necessary, this can be filtered to only CAs, TAs, or ERs.
- 5. The **Expense History** table displays the reports used to process the expense. This section provides a brief description, the status, dates, and dollar amount.
- 6. Click the **ID** link to view the report used to process the expense.

| Employee Expense History<br>Sam Maverick |            |              |          |            |                 |                     |     |  |  |
|------------------------------------------|------------|--------------|----------|------------|-----------------|---------------------|-----|--|--|
| Expense Dates                            |            |              |          |            |                 |                     |     |  |  |
| From Date 04/26/2018                     |            |              |          |            |                 |                     |     |  |  |
| Through Date 04/26/2019                  |            |              |          |            |                 |                     |     |  |  |
| Transaction Type All                     |            |              |          |            |                 |                     |     |  |  |
| Search                                   |            |              |          |            |                 |                     |     |  |  |
| Expense History                          |            |              |          |            |                 |                     |     |  |  |
| Туре                                     | ID         | Description  | Status   | From Date  | Through<br>Date | Submitted<br>Amount |     |  |  |
| Expense Report                           | 0000178676 | Knowledge 18 | Paid 📕   | 05/07/2018 | 05/10/2018      | 923.33              | USD |  |  |
| Travel Authorization                     | 0000097298 | Knowledge 18 | Closed 💂 | 05/07/2018 | 05/10/2018      | 2,000.00            | USD |  |  |
| Return to Search E Notify                |            |              |          |            |                 |                     |     |  |  |